# はじめてリモオーダーをご利用いただくには、 まずは会員登録から

※画面はイメージです。 実際のサービスとは異なる場合がございます。

### ● オンラインストアで会員登録

#### HANKYU HANSHIN E-STORES会員登録はこちら》

※ドメイン指定受信の設定で受信制限されている方は 「@hh-online.jp」「@h2o-retailing.co.jp」からの メールを受信できるように設定してください。

### カード登録でお買い物が便利に

●会員登録が完了したら、続いて使用するクレジットカードや Sマーク付きポイントカードを登録しておくと、 さらにお買い物がスムーズです

※阪急メンズ東京、阪急百貨店 大井食品館、都筑阪急、

博多阪急各店舗で発行のポイントカードもご利用いただけます。

※阪急阪神お得意様カードPREMIUM、各種STACIAカード、 博多阪急エメラルドカードのポイントを利用するには 事前に登録が必要です

① 会員ログイン画面へアクセスし、マイページを開く

HANKYU HANSHIN E-STORES会員ログインはこちら》

# 2 マイページのクレジットカード情報 (ポイントカード情報)を選択

マイページトップ

会員基本情報(H20 ID)※H20 IDサイトに遷移 します。

パスワード(H20 ID)※H20 IDサイトに遷移し ます。

クレジットカード情報

ポイントカード情報

ネットポイント

ブランドメンバーズカード情報

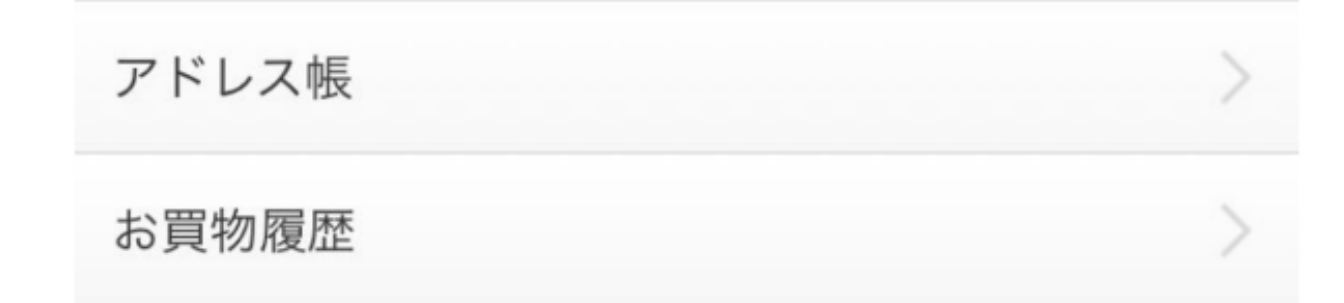

### 🕄 カード番号を入力して登録

## ご購入手続き

### ★店舗へ連絡後、購入用URLが届きます

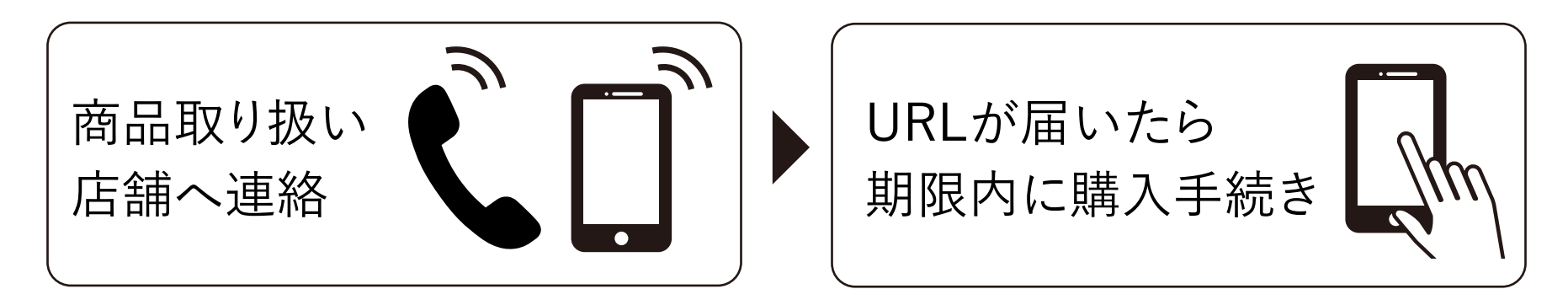

## 購入用URLをタップ

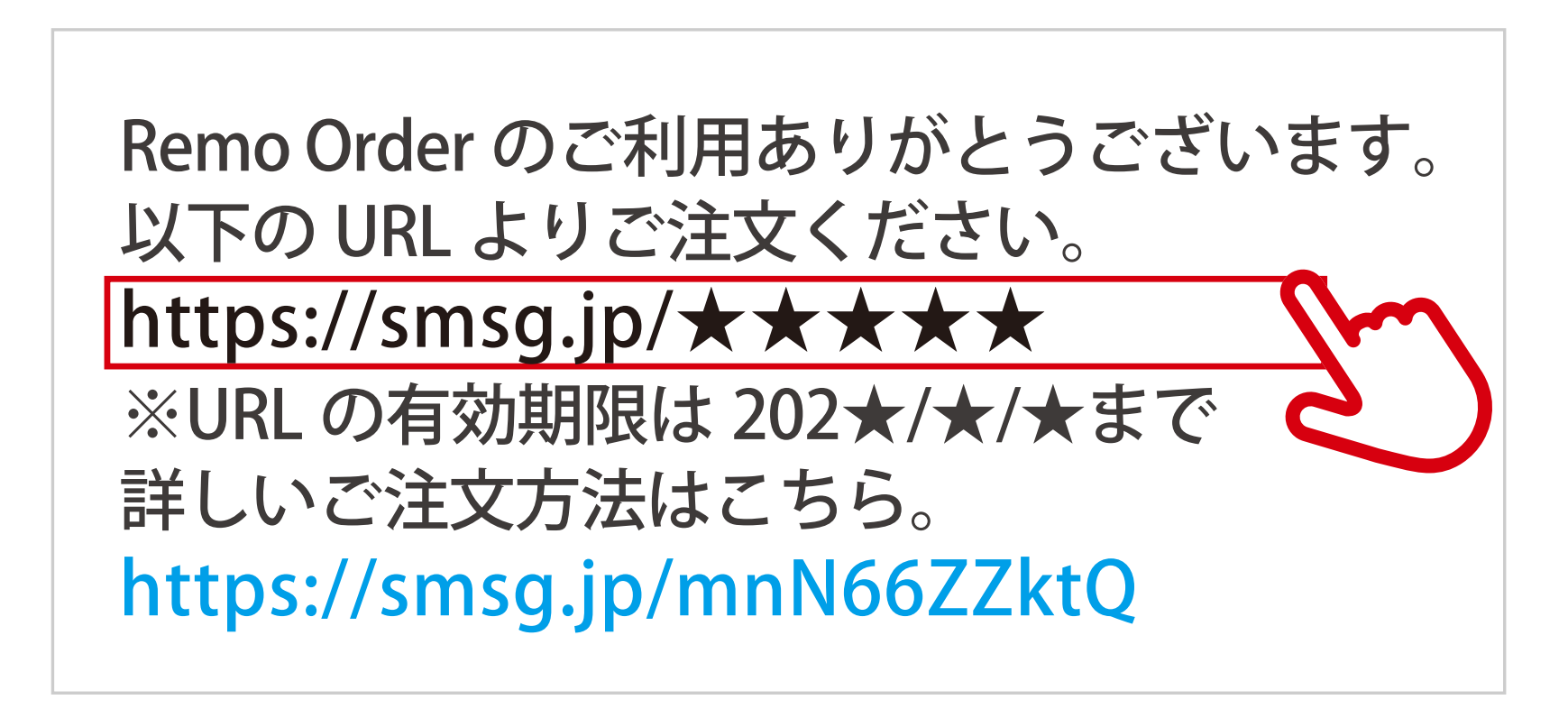

②「ご購入手続きへ」をタップ

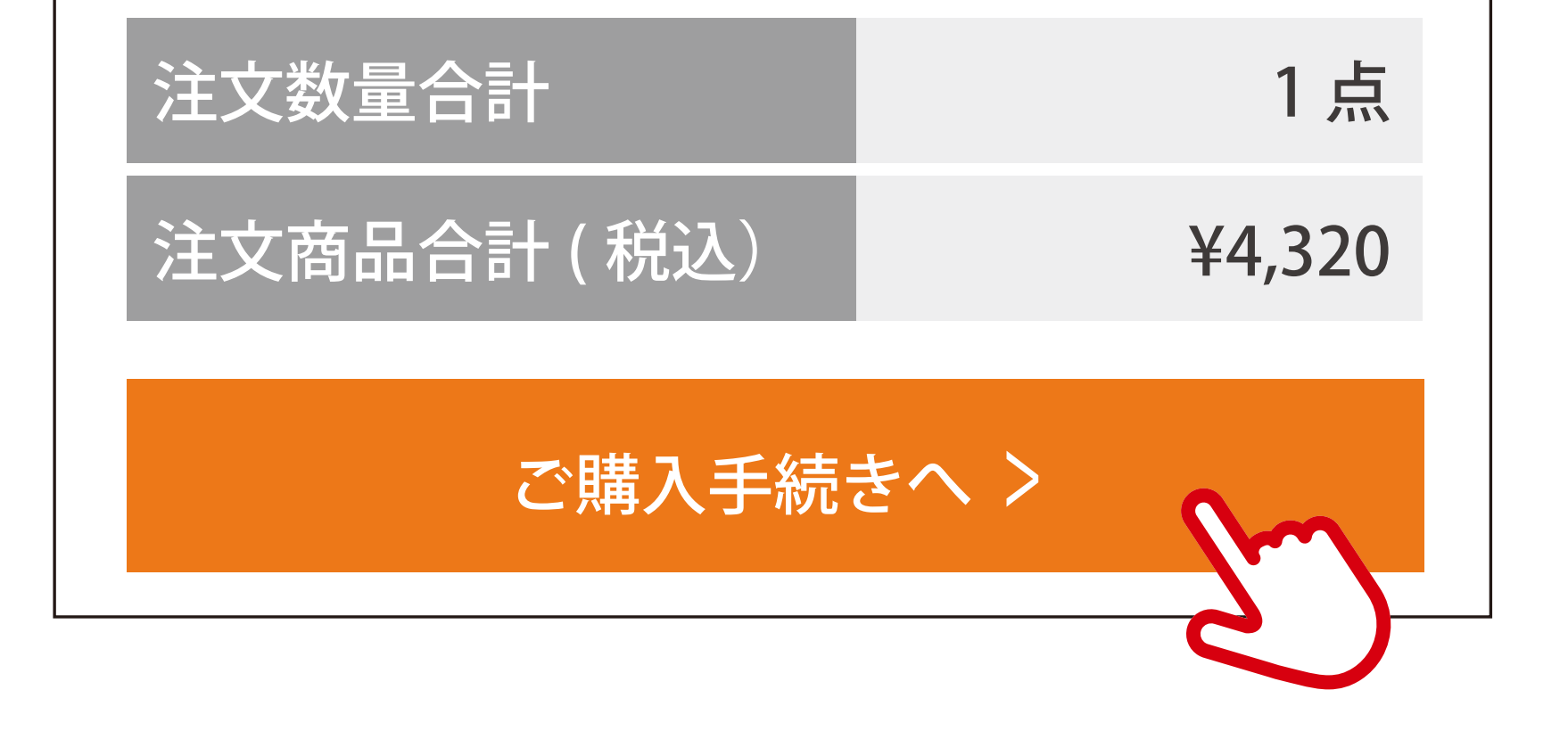

### **3** ログインをおこなう

※2024年9月3日より、会員ログイン方法が変更になりました。 お客様のご利用状況により操作方法が異なります。 画面の流れに沿ってお手続きをお願いいたします。

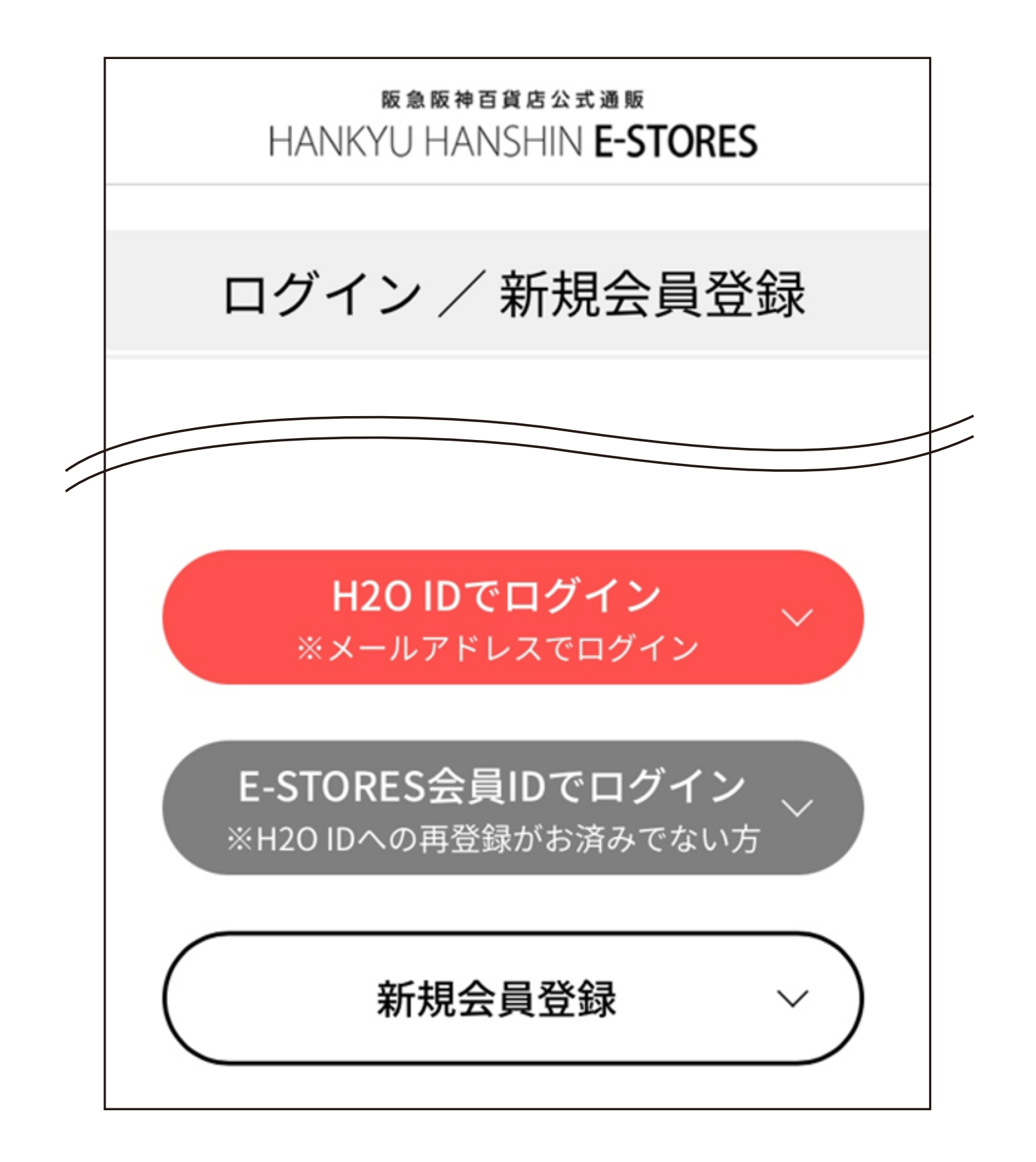

## 4 お届け先を確認後、お支払い方法とポイントを選択

| アドレス帳名:会員ご本人<br>送り主<br>梅田花子様<br>〒530-8350 大阪市北区角田町 8-7<br>阪急マンション 101 号室<br>電話番号 06-6361-1381                                               | ▲ お届け先は会員ご本人<br>が選択されています<br>ご自宅以外へお届けの<br>場合は変更が必要です<br>ご注文確定前に<br>マイページで登録して     |
|----------------------------------------------------------------------------------------------------|------------------------------------------------------------------------------------|
| お届け先                                                                                                    | <b>へ ください</b>                                                                      |
| <ul> <li>● 梅田花子様(送り主ご本人)<br/>〒530-8350 大阪市北区角田町 8-7<br/>阪急マンション 101 号室<br/>電話番号 06-6361-1381</li> <li>▲ お支払い</li> <li>● クレジットカード</li> </ul> | 、※「阪急阪神お得意様カード<br>PREMIUM」はインターネット<br>ショッピングをご利用の際に<br>はVpassへのメールアドレス<br>登録が必要です。 |
| <ul><li>○ コンビニ前払い</li><li>○ Pay-easy(ATM・ネットパンキング払い</li></ul>                                                                               | ( י,                                                                               |
| S マーク付きポイントカード・店舗ポイン<br>カード・ネットポイントのポイントで全て<br>お支払いをご希望のお客様は選択不要で                                                                           | ント<br>額<br>す。                                                                      |

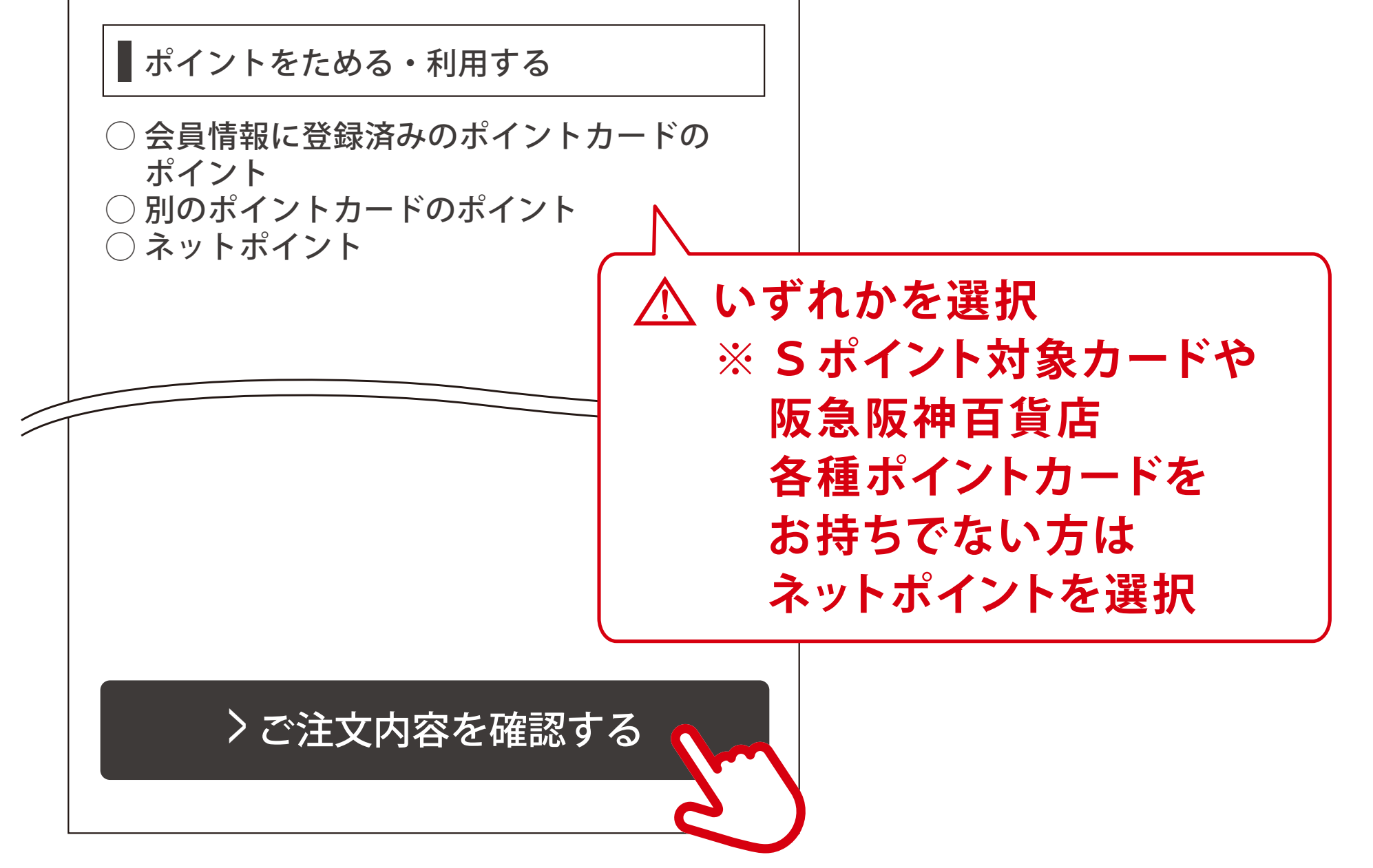

# ⑤ 注文内容を確認したら「注文する」をタップ

> 規約に同意して、上記内容で注文する

### お届け先を変更する場合

★お届け先の初期設定はご自宅になっています ご自宅以外へお届けの場合は変更が必要です

# ① 会員ログイン画面へアクセスし、マイページへ ログインをおこなってください

### HANKYU HANSHIN E-STORES会員ログインはこちら》

## 2 アドレス帳を選択

マイページトップ

会員基本情報(H2O ID)※H2O IDサイトに遷移 します。

>

>

>

>

パスワード(H2O ID)※H2O IDサイトに遷移し ます。

クレジットカード情報

ポイントカード情報

ネットポイント

ブランドメンバーズカード情報

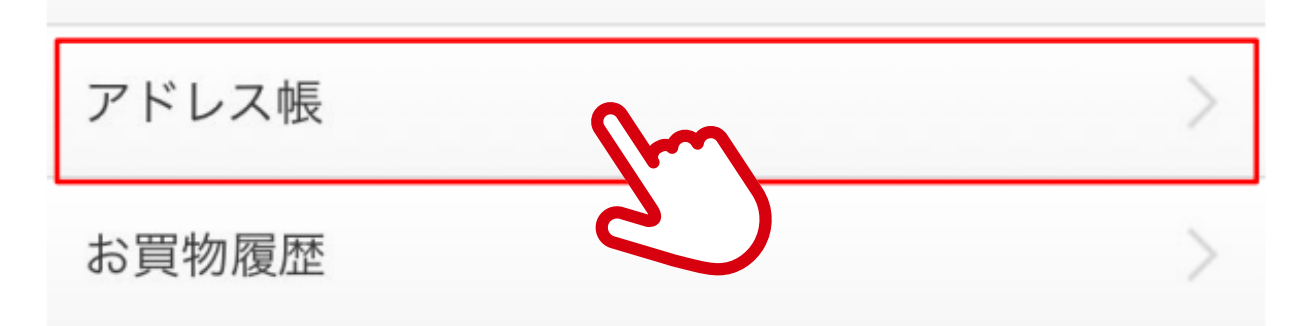

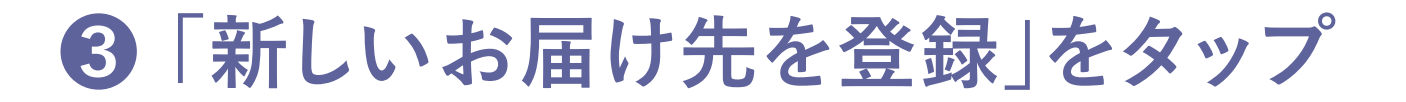

| 阪急阪神百貨店公式通販<br>HANKYU HANSHIN <b>E-STORES</b>     |
|---------------------------------------------------|
| 阪急阪神百貨店公式通販 > マイページ > アドレス帳                       |
| マイページ                                             |
| アドレス帳                                             |
|                                                   |
|                                                   |
| <b>アドレス帳:会員ご本人</b><br>送り主:梅田花子様<br>お届け先:1名(送り主のみ) |
| <b>アドレス帳名</b><br>会員ご本人                            |
| 送り主情報                                             |
| 梅田花子様<br>〒530-8350                                |
| 大阪市北区角田町 8-7<br>  阪急マンション 101 号室                  |
| 電話番号 06-6361-1381                                 |
| 会員基本情報 (H2O ID) を編集する                             |
|                                                   |
| お届け先                                              |
| 新しいお届け先を登録                                        |
| すべてアカサタナ                                          |
| マヤラワ                                              |
|                                                   |
|                                                   |

⑤アドレス帳でお届け先の情報を入力し 「編集を確定する」をタップ

| 7   | アドレス帳名 必須                                                                               |
|-----|-----------------------------------------------------------------------------------------|
|     | [会員ご本人] 梅田 花子 🛛 🗸                                                                       |
| t l | お名前 必須                                                                                  |
|     | 梅田 太郎                                                                                   |
| 5   | ち名前(フリガナ)必須                                                                             |
|     | ウメダ タロウ                                                                                 |
|     |                                                                                         |
|     | >お届け先情報の登録<br>編集を確定する                                                                   |
|     | ★送り主(依頼主)情報を<br>変更したい場合<br>「会員基本情報(H20 ID)を<br>編集する」をタップ                                |
|     | 版象版神音発音な式通知<br>HANKYU HANSHIN E-STORES<br>版象版神音発信公式通販 > マイページ > アドレス機<br>マイページ<br>アドレス概 |
|     |                                                                                         |
|     | <b>アドレス帳:会員ご本人</b><br>送り主:梅田花子様<br>お届け先:1条(送り主のみ)                                       |

| 大阳  | 市北      | 区角日ション | 日町 8<br>ン 10 | 8-7<br>1 号 § | 室  |     |             |   |
|-----|---------|--------|--------------|--------------|----|-----|-------------|---|
| 電話  | 播号      | 06-6   | 361-         | 1381         |    |     |             |   |
| 会   | 員基本     | 5情報    | ₹ (H2        | O ID)        | を編 | 重集す | -2          |   |
|     |         |        |              |              |    |     |             | 5 |
| お届い | ナ先      |        |              |              |    |     |             |   |
|     | 新       | しい     | お届           | け先           | を登 | 録   |             |   |
| ਰ   | べて      | ア      | カ            | サ            | タ  | +   | $ \Lambda $ |   |
|     | America | -      | 7            |              |    |     |             |   |

アドレス帳名

会員ご本人

「会員情報設定」の「会員登録 情報」の「編集」をタップし 住所変更をおこなう

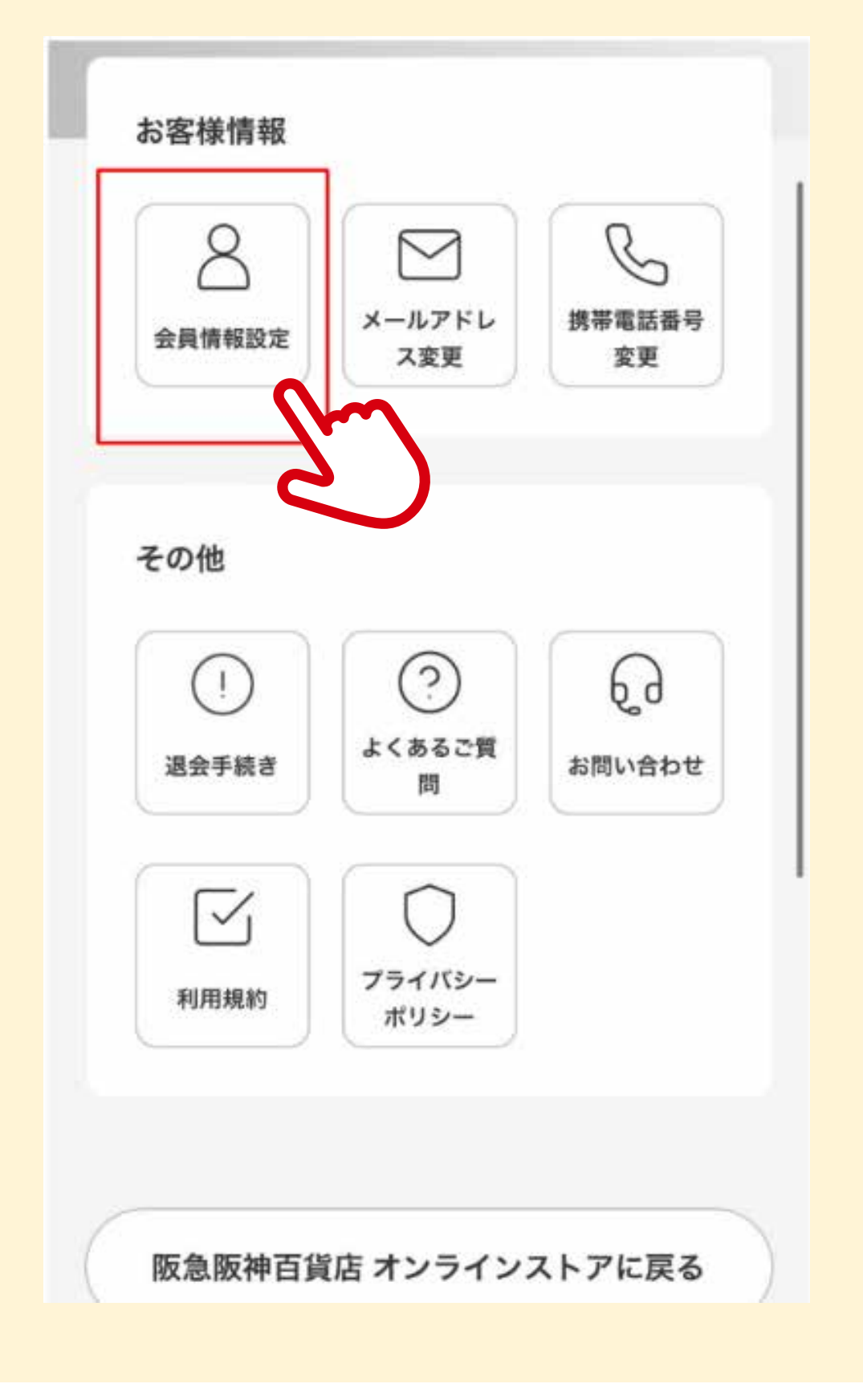